LabWindows/CVI en 5 minutes (ou presque) F. Chollet

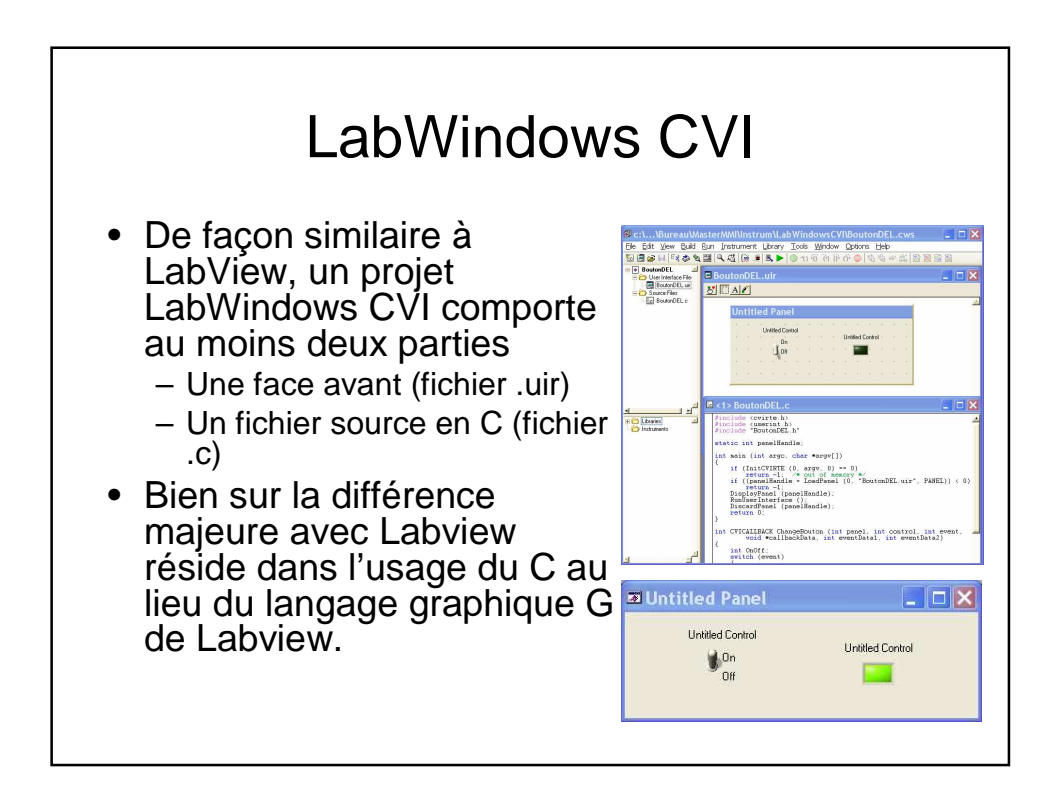

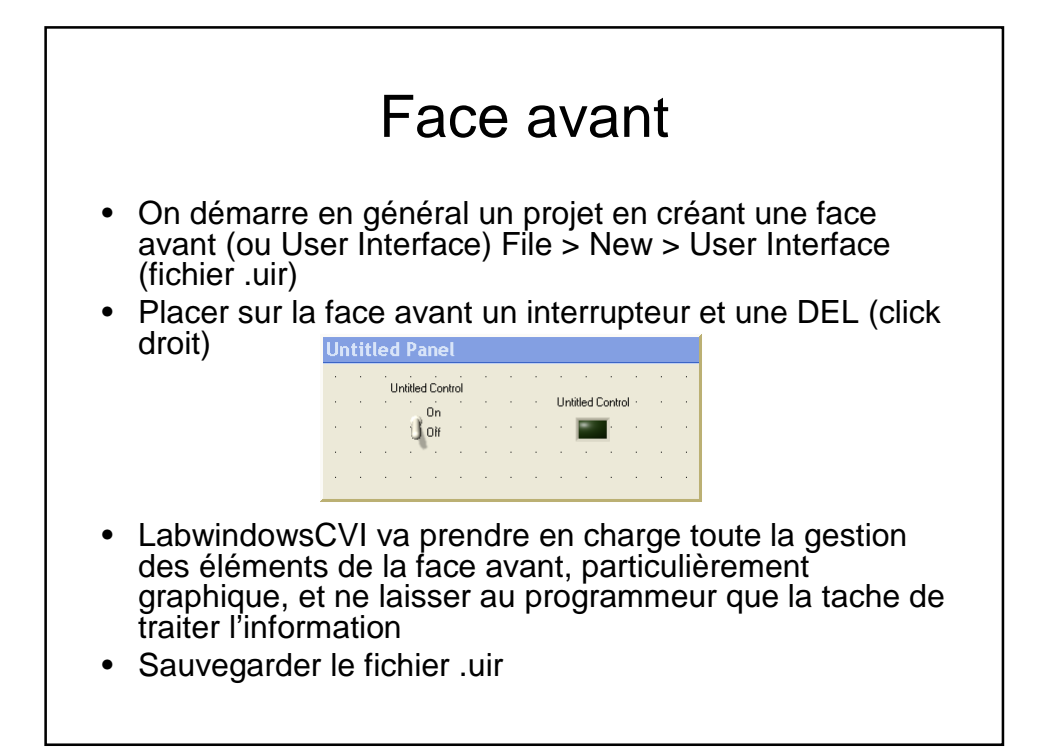

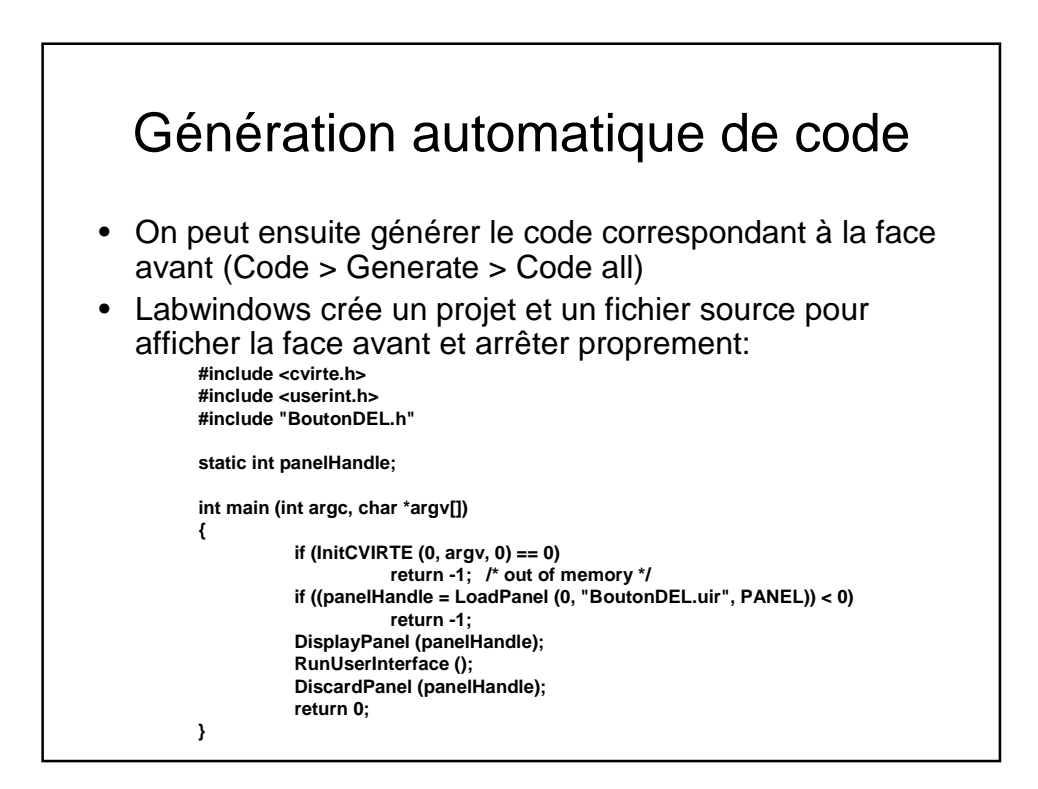

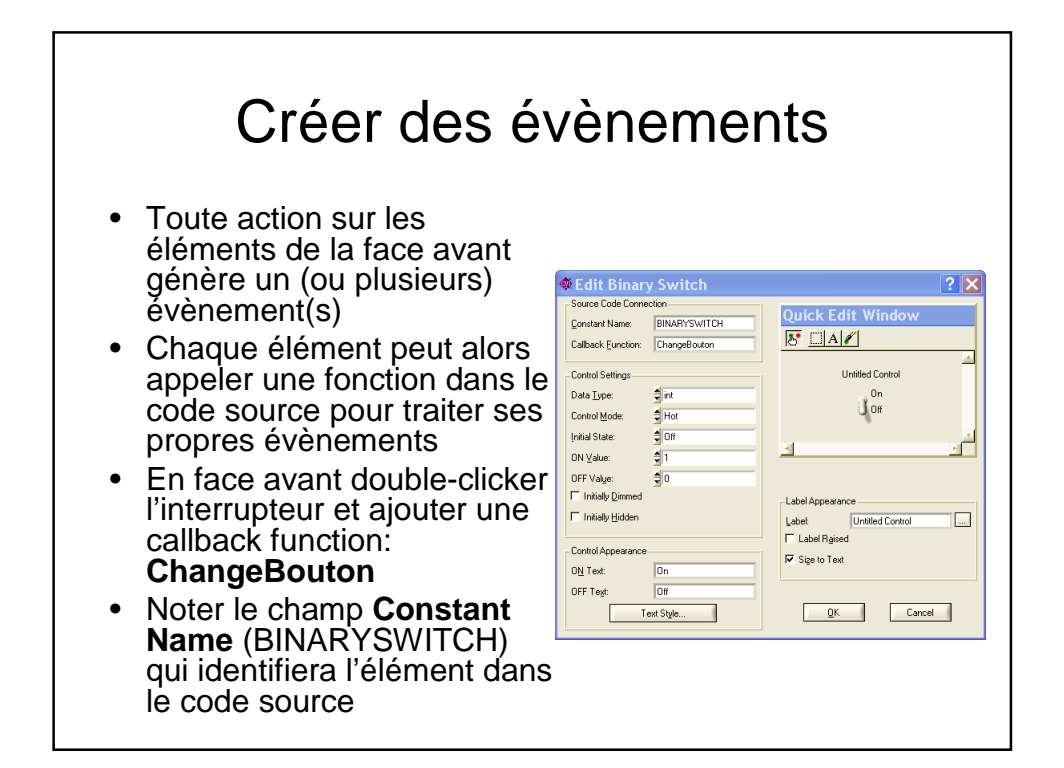

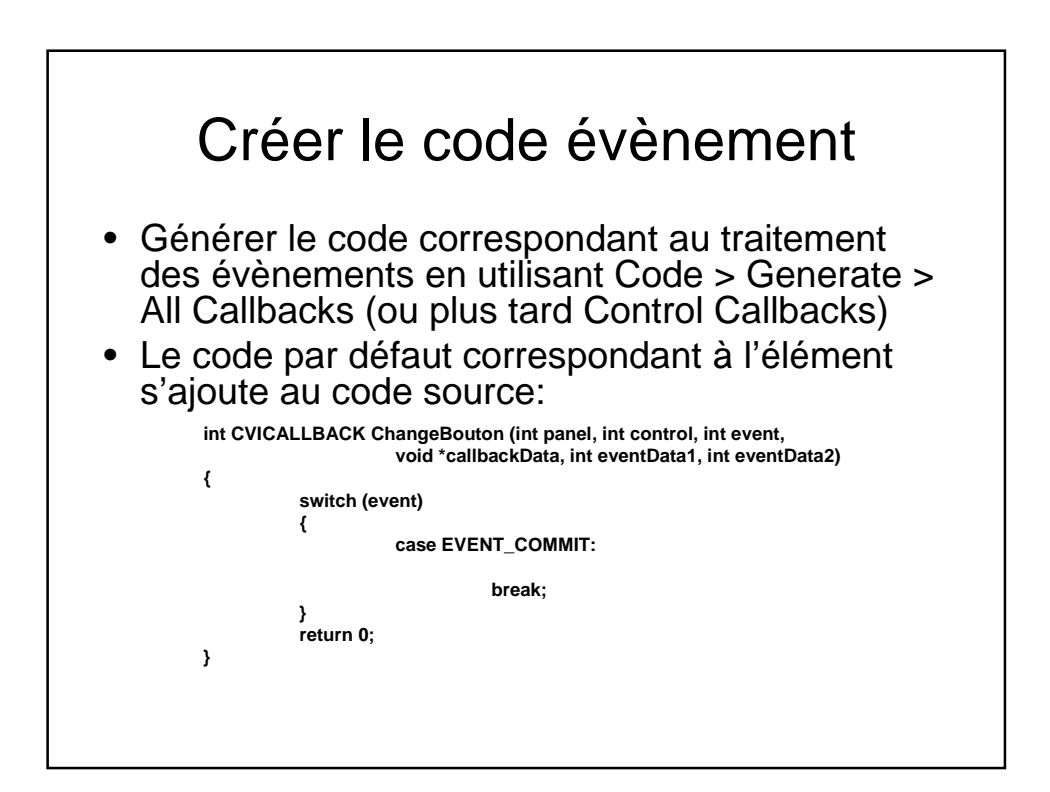

## Traiter l'évènement

- Dans la fonction callback, on peut alors utiliser la variable event pour déterminer quel évènement a déclenché l'appel de la fonction et prendre alors toutes les actions nécessaires
- L'évènement COMMIT (identifié par la constante EVENT\_COMMIT) correspond à un simple click gauche sur l'élément
- L'évènement VAL\_CHANGED (indiqué par la constante avec préfixe EVENT\_VAL\_CHANGED) correspond à un changement de valeur, pour l'interrupteur c'est à dire à son basculement: c'est l'évènement que nous voulons pour commander la DEL

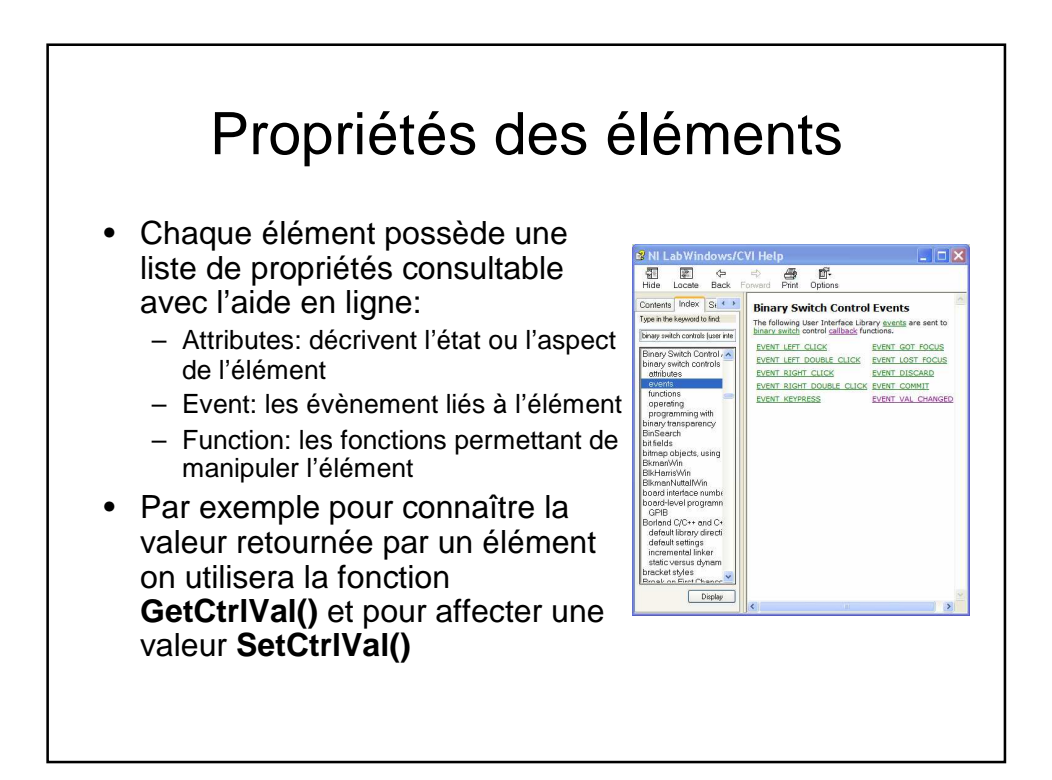

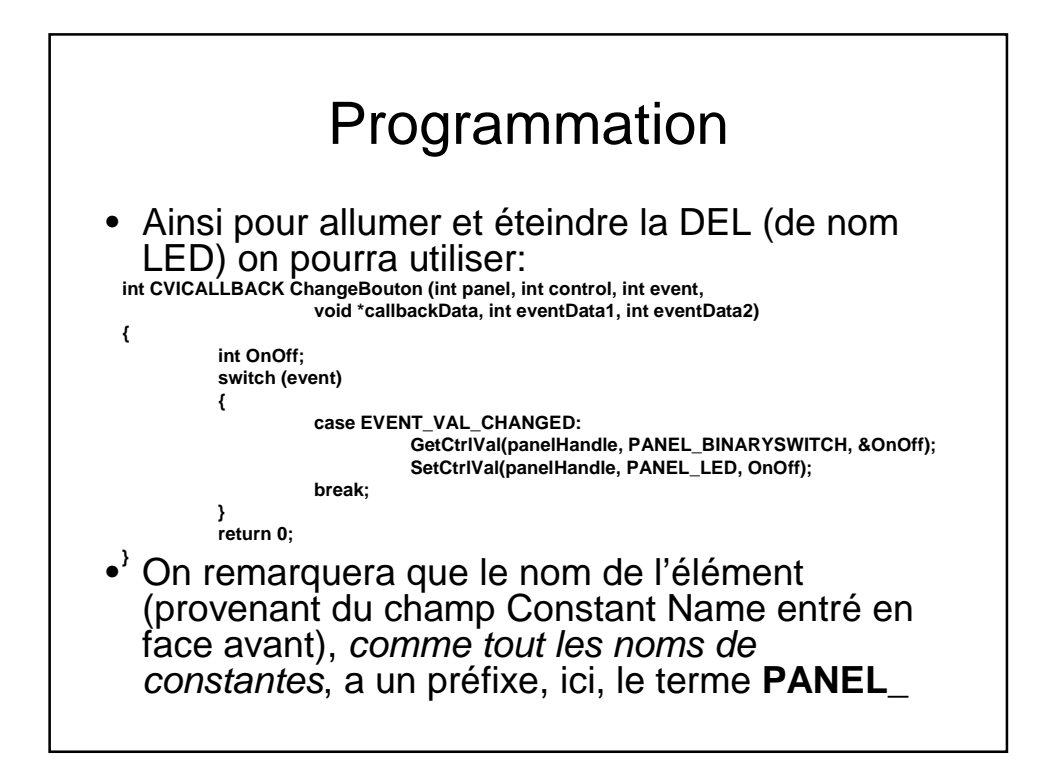

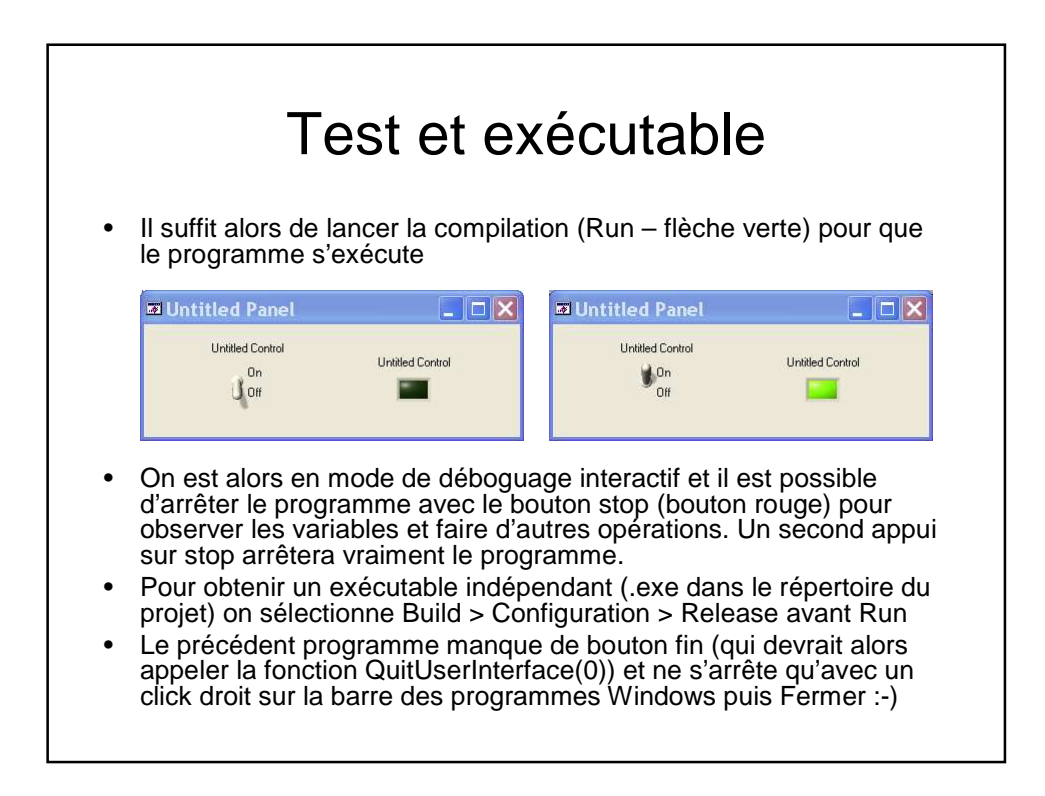